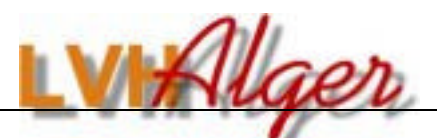

http://lvhAlger.free.fr COMMENT CHARGER UNE IMAGE SUR LE FORUM

|       | Poster une réponse                                                                                                    |
|-------|----------------------------------------------------------------------------------------------------|
|       | Gras       Ital.       Soulig.       Barré       Insérer une image         'Citer'       Code       -Liste       Image       Lien       Offilor       Centrer       Droite         Couleur:       Défaut       V       Taille:       Normal       V       Fermer les Balises |
| 111 J | Texte centré: [center]texte[/center] (alt+t) Je vais insérer une image                                                                                                    |

Commencer votre texte

puis cliquez ici

### Vous obtenez ceci

| New to ImageShacks<br>ImageShack's missio | Click to learn more!                           |                                    |         |
|-------------------------------------------|------------------------------------------------|------------------------------------|---------|
| ImageShack's missic                       | a is to provide an easy-to.                    |                                    |         |
| -1 1 1- 6                                 | i is to provide all easy to                    | -use image hosting service for eve | eryone. |
| Read the Terms of                         | ornographic materials<br>Service.              | is strictly prohibited.            |         |
| upload: 💽 file 🗋 i                        | rl                                             | Parcourir                          | L       |
| resize image? 3                           | 0×240 (for websites and (                      | email) 🗸                           |         |
| ✓ remove size/res                         | lution bar from thumbnail                      | 1?                                 |         |
| image types allowed<br>maximum image siz  | jpeg jpg png gif bmp tif t<br>: 1024 kilobytes | tiff swf                           |         |

# VOUS ALLEZ RECHERCHER L'IMAGE à insérer dans son répertoire

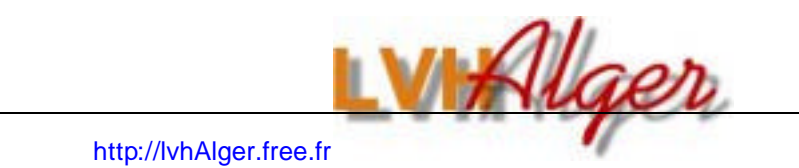

2

## Par exemple celle-ci elle fait 1 Méga octet !!

| Choix du fichie          | r                                                                                                    |                                                                                                    |                                                                                                    | ? 🔀                                                                             |
|--------------------------|----------------------------------------------------------------------------------------------------|----------------------------------------------------------------------------------------------------|----------------------------------------------------------------------------------------------------|---------------------------------------------------------------------------------|
| Regarder dans :          | 2006_01_28_MARS                                                                                                    | EILLE                                                                                                   | - 🖬 🍅 🖃 -                                                                                                    |                                                                                 |
| Mes documents<br>récents | Marseiile6-2901<br>Marseiile Patrick<br>Marseiile1-2801<br>Marseiile3-2801<br>Marseiile4-2801<br>Marseiile8-201                                               |                                                                                                    | <ul> <li>Marseille tablée 2</li> <li>Marseille tablée 3</li> <li>Marseille tablée 4</li> <li>Marseille tablée autre côté</li> <li>Marseille une tortue</li> <li>Marseille_tablée</li> </ul> | L'image doit âtre<br>inférieure à 1Mo<br>pour être retaillée<br>automatiquement |
| Bureau<br>Mes documents  | Marseille2901-CHEZ_r<br>Marseille2901-restau-<br>Marseille-2801<br>Marseille-280106<br>Marseille Fa Ramon el<br>Marseille les tortues<br>Marseille Ramon Flow | amon<br>ramon<br>Dimensions : 2<br>Date du cliché<br>Modèle d'appa<br>Type : Fichier<br>Taille : 392 Ko | Marseille-CCI<br>Marseille-TGV<br>160 x 1440<br>: 29/01/2006-15:07<br>reil pbeto : KODAK EASYSHARE DX3700<br>JP                                                                             | 0 Digital Camer                                                                 |
| Poste de travail         | Marseille tablée 1 Marseille tablée 1 Nom du fichier :                                                                                                    | 1arseille2901-Cl<br>mages (*.gif, *.jp                                                                  | HEZ_ramon                                                                                                    | Ouvrir<br>Annuler                                                               |
|                          |                                                                                                    |                                                                                                    |                                                                                                    |                                                                                 |

Cliquez sur ouvrir

| 3 |  |
|---|--|

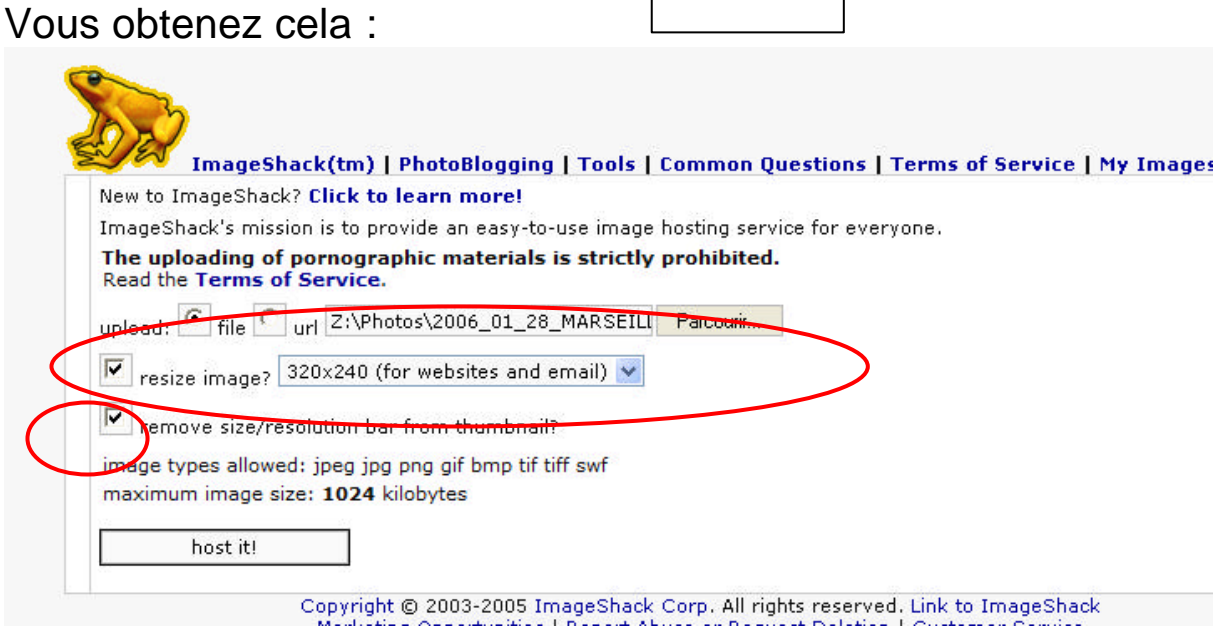

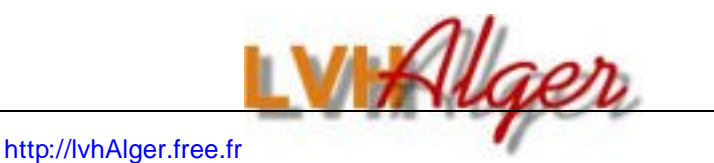

4

- ?? URL = Indique le chemin où se trouve votrte image à remonter
- ?? Cocher « resize image avec la résolution 320x240 TRES IMPORTANT POUR REDUIRE CETTE IMAGE à la condition expresse qu'elle ne dépasse pas 1mo sinon cela ne fonctionne pas
- ?? Cocher : REMOVE SIZE RESOLUTION BAR (retire l'encadrement noir indiquant la taille des photos.
- ?? Cliquez ensuite sur HOST IT

#### La seconde moitié de l'écran suivant nous interresse :

| ImageShack allows large images to be <b>hotlinked</b><br><b>via thumbnails</b> . Use the above links in order to<br>hotlink your thumbnail on a website, forum, or<br>message board. It will appear exactly as shown on<br>the right, with complete clickable functionality. | Your Attention Please:     |                                                        |
|----------------------------------------------------------------------------------------------------|----------------------------|--------------------------------------------------------|
| Post image to Blog                                                                                                    |                            | A A A A A A A A A A A A A A A A A A A                  |
| Your Attention Please:                                                                                                    |                            |                                                        |
| _URL=nttp://Imagesnack.usj[1MGjnttp://Img131.Image:                                                                                                    | shack.us/img131//6/8/marse | 🕮 Hotlink for forums (1)                               |
| url=http://imageshack.us][img=http://img131.images                                                                                                    | hack.us/img131/7678/marse  | ll Hotlink for forums (1)<br>le Hotlink for forums (2) |

#### La photo s'affiche en vignette. Cliquer sur la ligne « Hotlink for Forum(1), puis clic droit pour faire apparaître le menu contextuel, puis choisir copier

| hotlink your thumbnail on a website,<br>message board. It will appear exactly as<br>the right, with complete clickable function?                                                                                                    | forum, or<br>shown on<br>ality.                    |                                                                           |                                                                          |
|----------------------------------------------------------------------------------------------------|----------------------------------------------------|---------------------------------------------------------------------------|--------------------------------------------------------------------------|
| Post image to Blog                                                                                                    |                                                    |                                                                           |                                                                          |
|                                                                                                    |                                                    |                                                                           |                                                                          |
| Your Attention Please:                                                                                                    | -101 (kkkkkkkkk                                    |                                                                           |                                                                          |
| four Attention Please:<br>[URL=http://imageshack.us][IMG]http://im                                                                                                    | at 31. imedechedz<br>Annuler                       | us/img131/7678/marseill                                                   | Hotlink for forums (1)                                                   |
| (our Attention Please:<br>[URL=http://imageshack.us][IMG]http://im<br>_<br>[url=http://imageshack.us][img=http://im                                                                                                    | Annuler<br>Couper<br>Coper                         | us/img131/7678/marseilli<br><br>img131/7678/marseille                     | Hotlink for forums (1)<br>Hotlink for forums (2)                         |
| (our Attention Please:<br>[URL=http://imageshack.us][IMG]http://im<br>[url=http://imageshack.us][img=http://im<br><a href="http://imageshack.us"><img sr<="" td=""/><td>Annuler<br/>Couper<br/>Copier<br/>Coller<br/>Supprimer</td><td>us/img131/7678/marseill<br/>img131/7678/marseille<br/>geshack.us/img131/767</td><td>Hotlink for forums (1)<br/>Hotlink for forums (2)<br/>Hotlink for Websites</td></a> | Annuler<br>Couper<br>Copier<br>Coller<br>Supprimer | us/img131/7678/marseill<br>img131/7678/marseille<br>geshack.us/img131/767 | Hotlink for forums (1)<br>Hotlink for forums (2)<br>Hotlink for Websites |

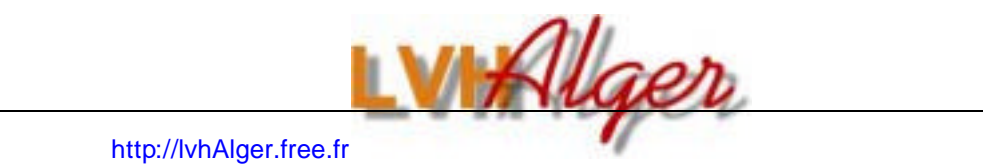

Enfin retournez à la page du forum (elle est restée sagement en bas dans la barre des applications

| y démarrer | 🞯 🙆 🗿 🤌 🛃 P. 🖉 W. 🛃 I. 🏠 2. |
|------------|-----------------------------|

# Faites de nouveau « Clic Droit », puis « coller », et la ligne de référence s'affiche :

| Poster une réponse                                                                                                    |   |
|----------------------------------------------------------------------------------------------------|---|
| Gras       Ital.       Soulig.       Barré       Insérer une image         'Citer'       Code       -Liste       Image       Lien       Défiler       Centrer       Droite         Couleur:       Défaut       Image       Image       Image       Fermer les Balises         Insérer une image:       Img]http://image_url/[/img]       (alt+p) | 7 |
| Je vais insérer une image<br>[URL=http://imageshack.us][IMG]<br>http://img131.imageshack.us/img131/7678/marseille2901chezramon4vh.j<br>pg[/IMG][/URL]                                                                                                    |   |
|                                                                                                    |   |

Vérifiez en actionnant la visualisation :

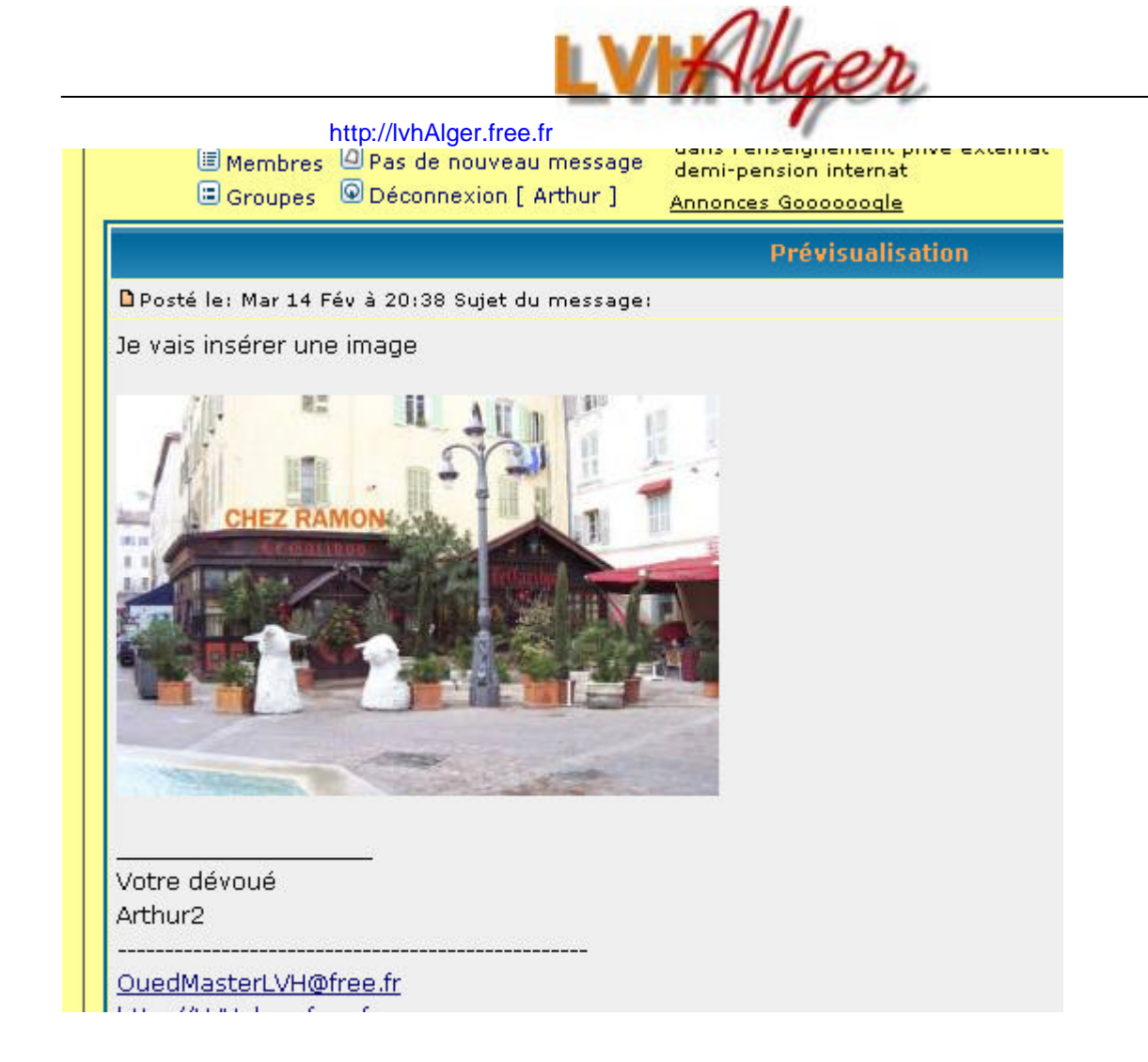

### Y'A PLUS KA 'ENVOYER' !!!

# Attention ne pas charger d'image de plus de 1 Mo (1000 ko) sinon aucune réduction ne sera faite par l'application.

# Arthur2